# Ayuda Laboral de Workday: Ver Nómina/Recibo de Pago

11 Pasos Ver la versión más reciente [

Creado por Álex Drabik Fecha de Creación 26 de noviembre, 2024 Última Actualización

26 de noviembre, 2024

Vaya a la página de inicio de Workday.

| Implementation - maryfreebed2 |                                                                               |                                 | ×       |
|-------------------------------|-------------------------------------------------------------------------------|---------------------------------|---------|
| On behalf of: Angel Hair      |                                                                               |                                 |         |
|                               | Q Search                                                                      |                                 | ф 🚭 г   |
| Página de Inico               |                                                                               |                                 | 1000000 |
|                               |                                                                               |                                 |         |
|                               | Let's Get Started                                                             | It's Tuesday, November 26, 2024 |         |
|                               | Awaiting Your Action                                                          | <br>Announcements 1ef1 < >      |         |
| $\cup$                        | Change Benefits for Life Event<br>My Taska - 1 month(s) ago<br>DUE 10/26/2024 | you have questions regard.      |         |
|                               | Se to My Tasks (1)                                                            |                                 |         |
|                               |                                                                               | Your Top Apps                   | 6       |
|                               | Timely Suggestions Here's where you'll get updates on your active items.      | Time                            |         |
|                               |                                                                               | Custom Reports                  |         |
|                               | Recommended for You                                                           | Onboarding                      |         |
|                               |                                                                               | State Jobs                      |         |

# Haz clic en el Icono de su Perfil.

| implementation - marytreebed2<br>On behalf of: Angel Hair<br>MENU Mary trees Bod | Q Search                                                                                                    | Profile On balant of A profile<br>Profile On balant of A profile<br>Profile On balant of A profile |
|----------------------------------------------------------------------------------|----------------------------------------------------------------------------------------------------|----------------------------------------------------------------------------------------------------|
|                                                                                  |                                                                                                    |                                                                                                    |
|                                                                                  | Let's Get Started                                                                                                  | It's Tuesday, November 26, 2024                                                                    |
| ٢                                                                                | Awaiting Your Action Change Benefits for Life Event My Tasks - 1 month(s) ago DUE 10/26/9224 Change GetoMyTasks(1) | Announcements 1 of 1 ( ) Welcome to PolicyTecht If you have guestions regard.                      |
|                                                                                  | Timely Suggestions Here's where you'll get updates on your active items.                                           | Your Top Apps Time Custom Reports                                                                  |
|                                                                                  | Recommended for You                                                                                                | Onboarding                                                                                         |
|                                                                                  |                                                                                                    | Jobs                                                                                               |

#### PASO 3

## Haga clic en "Ver Perfil".

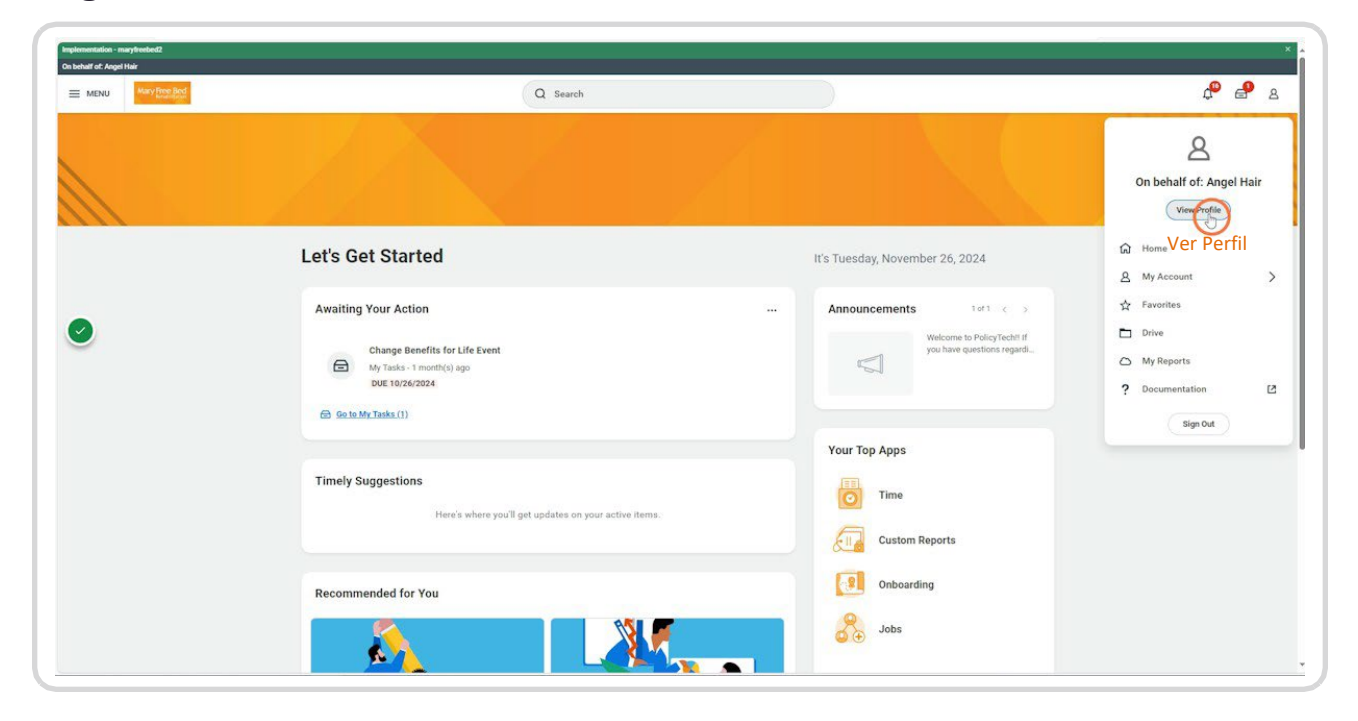

PASO 4

# Haga clic en el icono Pagar.

| Implementation - maryfreebed2<br>On behalf of: Angel Hair |                                                                                                   |                                                                                                    |                      | ×                |
|-----------------------------------------------------------|---------------------------------------------------------------------------------------------------|----------------------------------------------------------------------------------------------------|----------------------|------------------|
| Many Proc Bed                                             |                                                                                                   | Q Search                                                                                                    |                      | d <sup>o</sup> 2 |
| Angel Hair<br>Registered Name, 1145 H<br>Activity<br>&    | Location     May Free Bed Behabilitation Hospital     Position Title     Registered Narse, 1148 H | <ul> <li>Manager<br/>Lina Wilson</li> <li>Sepervisory Organization<br/>Nursing Admin, 61002 (Lina Wilson)</li> </ul> | Upload My Experience |                  |
| Trans<br>88 Summary<br>62 Julio<br>Compensation           |                                                                                                   |                                                                                                    |                      |                  |
| Envertis<br>Alterno:<br>Context<br>Context                |                                                                                                   |                                                                                                    |                      |                  |
| ළ Personal<br>@ Career                                    |                                                                                                   |                                                                                                    |                      |                  |
|                                                           |                                                                                                   |                                                                                                    |                      |                  |
|                                                           |                                                                                                   |                                                                                                    |                      |                  |

## PASO 5

# Haga clic en la pestaña "Recibos de Pago".

| and the second second |                             |                |                                        | a                       | Search                                 |                                        |                              |                |                |                   |                                         |                   |                          |                                     | 4-              |      |
|-----------------------|-----------------------------|----------------|----------------------------------------|-------------------------|----------------------------------------|----------------------------------------|------------------------------|----------------|----------------|-------------------|-----------------------------------------|-------------------|--------------------------|-------------------------------------|-----------------|------|
| Angel Hair            | Tax Election                | Payment        | Elections Payslips                     |                         |                                        |                                        |                              |                |                |                   |                                         |                   |                          |                                     |                 |      |
|                       |                             |                | Recibos d                              | e Pago                  |                                        |                                        |                              |                |                |                   |                                         |                   |                          |                                     |                 |      |
|                       | Worker                      | Angel Hair     |                                        |                         |                                        |                                        |                              |                |                |                   |                                         |                   |                          |                                     |                 |      |
| *                     | Company                     | Mary Free B    | led Rehabilitation Hospital            |                         |                                        |                                        |                              |                |                |                   |                                         |                   |                          |                                     |                 |      |
|                       | Work State                  | Michigan       |                                        |                         |                                        |                                        |                              |                |                |                   |                                         |                   |                          |                                     |                 |      |
|                       | Home Stat                   | e Michigan     |                                        |                         |                                        |                                        |                              |                |                |                   |                                         |                   |                          |                                     |                 |      |
|                       | Federal                     |                |                                        |                         |                                        |                                        |                              |                |                |                   |                                         |                   |                          |                                     |                 |      |
|                       | Withholding                 | 1 item         |                                        |                         |                                        |                                        |                              |                |                |                   |                                         |                   |                          | (I) (II)                            | ≂ 00 ⊡ ." I     | JI 🚥 |
|                       | Federal<br>W-4<br>Election  | Effective Date | Marital Status                         | Number of<br>Allowances | Extra Withholding                      | Multiple<br>Jobs or<br>Spouse<br>Works | Total<br>Dependent<br>Amount | Other          | Deductions     | Nonresident Alien | Exempt from<br>NRA Additional<br>Amount | Lock In<br>Letter | No<br>Wagi<br>Exempt Tax | (No Last Updated                    | Last Updated By | *    |
| Pay                   | ٩                           | 10/24/2024     | Single or Married filing<br>separately | 0                       | 0.00                                   | No                                     | 2,000.00                     | 0.00           | 0.00           | No                | No                                      | No                | No 3                     | io 10/24/2024<br>09:14:38:510<br>AM | Angel Hair      |      |
|                       | Upda<br>State<br>Michigan W | te             |                                        |                         |                                        |                                        |                              |                |                |                   |                                         |                   |                          | ×0 0                                | ∀ 0lo 🖬 .'' 🗐   | #    |
|                       | State WH<br>Election        | Effective Dat  | te Exemptions                          | Additional Amount       | Certificate of Non-<br>Residence Filed | Lock In<br>Letter                      | Exempt                       | MSRR<br>Exempt | Domicile State | No Wage/No<br>Tax | Last Updated                            | Last Updated B    | By Prin                  | Completed Form                      |                 | ^    |
|                       | đ                           | 10/24/2024     | 4                                      | 0.00                    | No                                     | No                                     | No                           | No             |                | No                | 10/24/2024<br>09:12:16:004 AM           | Angel Hair        | $\subset$                | View Completed Form                 | $\supset$       |      |
|                       |                             |                |                                        |                         |                                        |                                        |                              |                |                |                   |                                         |                   |                          |                                     |                 |      |

Haga clic en "Ver" o "Imprimir" para acceder a la información de su nómina.

| NU Mary Free Bod        |                         |                     | Q                | Search                                 |                     |                           |      |       | <b>₽</b>                                | 4 |
|-------------------------|-------------------------|---------------------|------------------|----------------------------------------|---------------------|---------------------------|------|-------|-----------------------------------------|---|
| é neol Lloir            | Tax Elections Pay       | ment Elections Pays | lips             |                                        |                     |                           |      |       |                                         |   |
| Registered Nurse_1148.H |                         |                     |                  |                                        |                     |                           |      |       |                                         |   |
|                         | Payslip Printing Detail | ls 1 item           |                  |                                        |                     |                           |      |       | (i) iii iii iii iii iii iii iii iii iii | ⊞ |
| <b>~</b>                | Company                 |                     |                  |                                        | Payslip Printing De | rtails                    |      |       |                                         | * |
|                         | Mary Free Bed Rehabil   | Itation Hospital    |                  |                                        | You do not receive  | a paper copy of payslips. |      |       |                                         | * |
|                         | Print Multiple P        | ayslips             |                  |                                        |                     |                           |      |       |                                         |   |
|                         |                         |                     |                  |                                        |                     |                           |      |       |                                         | - |
|                         | Payslips 2 tems         | Daried Start Date   | Daried Fird Date | Company                                | Groups Amount       | Net Amount Mi             | -    | Deine | ₩₩♥₩₩₽₽,₩                               | - |
| Abarros                 | 08/02/2024              | 07/22/2024          | 07/27/2024       | Mary Free Bed Rehabilitation Hospital  | 4,615.00            | 3,268.32                  |      |       |                                         | 1 |
| Pay                     | 08/02/2024              | 87.072.090A         | 07/77/2024       | Mary Eres Bart Debabilitation Housital | 0.00                | 0.00                      |      |       |                                         | - |
|                         |                         | 077424044           | 0172772024       |                                        |                     |                           | View | Print |                                         | * |
|                         |                         |                     |                  |                                        |                     |                           |      |       |                                         |   |
|                         | -                       |                     |                  |                                        |                     |                           |      |       |                                         |   |
|                         |                         |                     |                  |                                        |                     |                           |      |       |                                         |   |
|                         |                         |                     |                  |                                        |                     |                           |      |       |                                         |   |
|                         |                         |                     |                  |                                        |                     |                           |      |       |                                         |   |
|                         |                         |                     |                  |                                        |                     |                           |      |       |                                         |   |
|                         |                         |                     |                  |                                        |                     |                           |      |       |                                         |   |
|                         |                         |                     |                  |                                        |                     |                           |      |       |                                         |   |

### PASO 7

Revise la información de su recibo de pago.

| MENU Mary Free Bed                  |                                   |          |            | Q                 | Search                                  |            |                                                                         |                |                     |              | e 🔮 .           |  |  |
|-------------------------------------|-----------------------------------|----------|------------|-------------------|-----------------------------------------|------------|-------------------------------------------------------------------------|----------------|---------------------|--------------|-----------------|--|--|
| Davelia territorea                  |                                   | ÷        |            |                   |                                         |            |                                                                         |                |                     |              | m               |  |  |
| raysup Angel Hair: 07               | 72772024 (USA Regular) - Complete | (<br>    |            |                   |                                         |            |                                                                         |                |                     |              |                 |  |  |
| Previous Payslip                    | Return to My Payslips Print Pays  | ip Image | ) Print !  | Multiple Payslips | Model M                                 | Pay        |                                                                         | $\cap$         |                     |              |                 |  |  |
| empany Information 1 item           |                                   |          |            |                   |                                         |            |                                                                         |                |                     | ×II          | ≂ 🗇 ." 🎟 🖽      |  |  |
| Name                                |                                   |          |            |                   |                                         |            | Address                                                                 |                |                     |              |                 |  |  |
| Vary Free Bed Rehabilitation Hospit | ai                                |          |            |                   |                                         |            | 235 Wealthy St SE<br>Grand Rapids, ME 49503<br>United States of America |                |                     |              |                 |  |  |
| sip information 1 item              |                                   |          |            |                   |                                         |            |                                                                         |                |                     | ×II II       | ▼ 🗆 ." 🎟 🛄      |  |  |
| ame                                 | Employee ID                       |          |            | Pay Period Begin  |                                         |            | Pay Period End                                                          |                | Check Date          | Check Number | 1               |  |  |
| Angel Hair                          | 100034                            |          | 07/14/2024 |                   |                                         |            | 07/27/2024                                                              |                | 08/02/2024          |              | -               |  |  |
| arrent and YTD Totals 2 items       |                                   |          |            |                   |                                         |            |                                                                         |                |                     | (i ii v      | 06 🖂 ." 🎟 🖽     |  |  |
| Balance Period                      | Hours Work                        | ed       |            | Gross Pay         |                                         |            | Pre Tax Deductions                                                      | Employee Taxes | Post Tax Deductions |              | Net Pay         |  |  |
| Surrent                             | 11.                               | 00       |            | 4,615.00          |                                         |            | 0.00                                                                    | 1,326.68       | 0.00                |              | 3,288.32        |  |  |
| מזי                                 | 11.                               | 00       |            | 4,615.00          |                                         |            | 0.00                                                                    | 0.00           |                     | 3,288.32     |                 |  |  |
| amings 5 items                      |                                   |          |            |                   | (1) (1) (1) (1) (1) (1) (1) (1) (1) (1) |            | Employee Taxes 5 terms                                                  |                |                     | ×            | 00 m ." III III |  |  |
| Description                         | Dates                             | House    | Date       | Amor              | YTD Moura                               | VID Amount | Description                                                             |                |                     | Amount       | YTD             |  |  |
| Bonus Retention                     | 07/22/2024 - 07/27/2024           | 0.00     | 0.00       | 3,000             | 00 0.00                                 | 3,000.00   | GASDI                                                                   |                |                     | 286.13       | 286.13          |  |  |
| Meetings/Supervisory Time           | 07/22/2024 - 07/27/2024           | 9.00     | 34.00      | 306               | 00.9.00                                 | 306.00     | Medicare                                                                |                |                     | 66.92        | 66.92           |  |  |
| Drientation                         | 07/22/2024 - 07/27/2024           | 27.50    | 34.00      | 935               | 00 27.50                                | 935.00     | Federal Withholding                                                     |                |                     | 777.49       | 777.49          |  |  |
|                                     |                                   |          |            |                   | 5.00 27.50 935.00                       |            |                                                                         |                |                     |              |                 |  |  |

Haga clic en el icono PDF para ver la nómina en formato PDF.

| Many Free Bed                        |                                     |         |          |                   | Q Sea    | rch                         |          |                                                                |                |                |               |              | ₽ ©         | 1    |
|--------------------------------------|-------------------------------------|---------|----------|-------------------|----------|-----------------------------|----------|----------------------------------------------------------------|----------------|----------------|---------------|--------------|-------------|------|
| Payslip Angel Hair: 07,              | /27/2024 (USA Regular) - Complete 💮 |         |          |                   |          |                             |          |                                                                |                |                |               |              | 6           | C    |
| Previous Payslip                     | Return to My Payslips Print Paysli  | p Image | ) Print! | Multiple Payslips |          | Model My                    | Pay      |                                                                |                |                |               |              |             |      |
| ompany Information 1 item            |                                     |         |          |                   |          |                             |          |                                                                |                |                |               | 1            |             | E    |
| Name                                 |                                     |         |          |                   |          |                             |          | Address                                                        |                |                |               |              |             | ^    |
| Mary Free Bed Rehabilitation Hospita |                                     |         |          |                   |          |                             |          | 235 Wealthy St SE<br>Grand Rapids, MI 4<br>United States of Ar | 9503<br>Herica |                |               |              |             |      |
| ayslip Information 1 item            |                                     |         |          |                   |          |                             |          |                                                                |                |                |               | ×            | ت 🗈 🔻 🗄     | E    |
| ame                                  | Employee ID                         |         |          | Pay Period Begin  |          |                             |          | Pay Period I                                                   | nd             |                | Check Date    | Check Number |             | -    |
| Angel Hair                           | 100034                              |         |          | 07/14/2024        |          |                             |          | 07/27/2024                                                     |                |                | 08/02/2024    |              |             |      |
| urrent and YTD Totals 2 items        |                                     |         |          |                   |          |                             |          |                                                                |                |                |               | 1            | ≂ 00 🖬 .' 🖩 |      |
| Balance Period                       | Hours Worke                         | d       |          | Gross Pay         |          |                             |          | Pre Tax Deduction                                              | is.            | Employee Taxes | Post Tax Dedu | ctions       | Net P       | ıy * |
| Current                              | 11.0                                | 0       |          | 4,615.00          |          |                             |          | 0.1                                                            | 10             | 1,326.68       |               | 0.00         | 3,288.      | s2   |
| YTD                                  | 11.0                                | o -     |          | 4,615.00          |          |                             |          | 0.1                                                            | 10             | 1,325.68       |               | 0.00         | 3,288.      | s2   |
| amings Siterra                       |                                     |         |          |                   | ×0 (     | 11 T 000                    | 🗇 ." 🔳 🖽 | Employee Taxes                                                 | 5 items        |                |               | × =          | v nh ⊡ .r 🔳 |      |
| Description                          | Dates                               | Hours   | Rate     |                   | Amount   | YTD Amount Hours YTD Amount |          | Description                                                    |                |                |               | Amount       | TY          | 0 -  |
| Bonus Retention                      | 07/22/2024 - 07/27/2024             | 0.00    | 0.00     |                   | 3,000.00 | 0,00                        | 3,000.00 | OASDI                                                          |                |                |               | 286.13       | 286         | 3    |
| Meetings/Supervisory Time            | 07/22/2024 - 07/27/2024             | 9.00    | 34.00    |                   | 305.00   | 9.00                        | 306.00   | Medicare                                                       |                |                |               | 66.92        | 66.         | 2    |
| Orientation                          | 07/22/2024 - 07/27/2024             | 27.50   | 34.00    |                   | 935.00   | 27.50                       | 935.00   | Federal Withho                                                 | ding           |                |               | 777.49       | m           | 19   |
|                                      |                                     |         |          |                   |          |                             |          |                                                                |                |                |               |              |             |      |

### PASO 9

Haga clic en Descargar para exportar su documento PDF de nómina.

| MENU Mary free loop          |                                       |            | ( a                  | Search   |        |                        |  |              | ¢ 🗗 2          |
|------------------------------|---------------------------------------|------------|----------------------|----------|--------|------------------------|--|--------------|----------------|
|                              |                                       |            |                      |          |        |                        |  |              |                |
| Previous Payslip (1          | Return to My Payslips C Print Payslip | Image Pri  | nt Multiple Payslips | Model My | Pay    |                        |  |              |                |
| Company Information 1 mm     |                                       |            |                      |          |        |                        |  |              | r 18 c 🔳 💷     |
| Name                         |                                       |            |                      |          |        |                        |  |              | 1 A            |
|                              |                                       |            |                      |          |        |                        |  |              |                |
| Paysip Information 1 new     |                                       |            |                      |          |        | ×                      |  |              | 〒 田 J 田 田      |
| <b>)</b> -                   | Employee ID                           |            | Pay Petiod Segin     |          | Export | Document               |  | Check Number |                |
|                              |                                       |            |                      |          |        |                        |  |              |                |
| Current and YTD Totals 2 mms |                                       |            |                      |          | Des    | scargar                |  |              | 66 r 11        |
| Balance Period               | Hours Worked                          |            | Grots Pay            |          |        |                        |  |              | Net Pay        |
| Current                      |                                       |            |                      |          |        |                        |  |              |                |
|                              |                                       |            |                      |          |        |                        |  |              | 3,288.32       |
| Earryings 5 terms            |                                       |            |                      | 10 T ak  | 🗇 🖓 🛄  | Employee Taxes 5 items |  | (i) = 1      | 6 CD 27 M (11) |
|                              | Dotra                                 | Hours Rate |                      |          |        |                        |  | Amount       |                |
| Bonus Retenzion              |                                       |            |                      |          |        | DASDE                  |  |              |                |
| Meetings/Supervisory Time    |                                       |            |                      |          |        | Medicare               |  |              |                |
|                              |                                       |            |                      |          |        | Federal Withholding    |  |              |                |
|                              |                                       |            |                      |          |        | State Tax - MI         |  |              |                |

Haga clic en "abrir archivo" en el menú desplegable Descargar.

| MENU Mary Here Bed                    |                       |               |       |         | 0                | Q Searc             | ch                 |            |                                                                         |          |            | Abrir Al            | rchivo<br>Regular)Complete (1 | e e        |
|---------------------------------------|-----------------------|---------------|-------|---------|------------------|---------------------|--------------------|------------|-------------------------------------------------------------------------|----------|------------|---------------------|-------------------------------|------------|
| Payslip Angel Hair: 07/               | 27/2024 (USA Regular  | - Complete 💮  |       |         |                  |                     |                    |            |                                                                         |          |            | Cpen Ine            |                               | 8 5        |
| Previous Payslip                      | Return to My Payslips | Print Payslip | Image | Print M | ultiple Payslips | ) ( м               | lodel My           | Pay        |                                                                         |          |            |                     |                               |            |
| Company Information 1 item            |                       |               |       |         |                  |                     |                    |            |                                                                         |          |            |                     |                               | c 🖩 🖽      |
| Name                                  |                       |               |       |         |                  |                     |                    |            | Address                                                                 |          |            |                     |                               | ^          |
| Mary Free Bed Rehabilitation Hospital |                       |               |       |         |                  |                     |                    |            | 235 Wealthy St SE<br>Grand Rapids, MI 49503<br>United States of America |          |            |                     | -                             |            |
| Payslip Information 1 item            |                       |               |       |         |                  |                     |                    |            |                                                                         |          |            |                     | ×I II 1                       | r 🗇 🖓 🎟 📟  |
| ) ene                                 |                       | Employee ID   |       |         | Pay Period Begin |                     |                    |            | Pay Period End                                                          |          | Check Date |                     | Check Number                  | *          |
| Angel Hair                            |                       | 100034        |       |         | 07/14/2024       |                     |                    |            | 07/27/2024                                                              |          | 08/02/2024 |                     |                               | -          |
| Current and YTD Totals 2 items        |                       |               |       |         |                  |                     |                    |            |                                                                         |          |            |                     | 4 # ▼ d                       | 6 🖽 ど 🎟 🧰  |
| Balance Period                        |                       | Hours Worked  |       |         | Gross Pay        |                     |                    |            | Pre Tax Deductions Employee Taxes                                       |          |            | Post Tax Deductions |                               | Net Pay    |
| Current                               |                       | 11.00         |       |         | 4,615.00         |                     |                    |            | 0.00 1,326.68                                                           |          |            | 0.00                | 3,288.32                      |            |
| YTD                                   |                       | 11.00         |       |         | 4,615.00         |                     |                    |            | 0.00                                                                    | 1,326.68 |            | 0.00                |                               | 3,288.32 👻 |
| Earnings 5 items                      |                       |               |       |         |                  | × II                | ] <del>–</del> 000 | 🗆 .' 🏾 🖽   | Employee Taxes Sitems                                                   |          |            |                     | <i>1</i>                      | 6 🖽 🗉 🎟 🔠  |
| Description                           | Dates                 |               | Hours | Rate    |                  | Amount              | YTD<br>Hours       | YTD Amount | Description                                                             |          |            |                     | Amount                        | YTD *      |
| Bonus Retention                       | 07/22/2024 - 07/27/2  | 102/4         | 0.00  | 0.00    | 3                | 3,000.00            | 0.00               | 3,000.00   | OASDI                                                                   |          |            |                     | 286.13                        | 286.13     |
| Meetings/Supervisory Time             | 07/22/2024 - 07/27/   | 1024          | 9.00  | 34.00   |                  | 306.00              | 9.00               | 306.00     | Medicare                                                                |          |            |                     | 66.92                         | 66.92      |
| Orientation                           | 07/22/2024 - 07/27/   | 1024          | 27.50 | 34.00   |                  | 935.00              | 27.50              | 935.00     | Federal Withholding                                                     |          |            |                     | 777.49                        | 777.49     |
|                                       |                       |               |       |         |                  | 374.00 11.00 374.00 |                    |            | State Tax - Mi                                                          |          |            |                     | 196.14                        | 196.14     |

### PASO 11

# Visualice su nómina en PDF.

|                                                    |                                                     |                       |                      | -           |             | 1010                       |          |              |                      |             |  |  |
|----------------------------------------------------|-----------------------------------------------------|-----------------------|----------------------|-------------|-------------|----------------------------|----------|--------------|----------------------|-------------|--|--|
| :   A ← A Duam ← A   CD   V.   case   vaix coblest |                                                     |                       | - T                  |             | 1 01        | 2110/108                   |          |              |                      | 4 6 6 6 2 2 |  |  |
|                                                    |                                                     |                       |                      |             |             |                            |          |              |                      |             |  |  |
|                                                    |                                                     | P                     | ayslip: Ange         | el Hair:    | 07/27/20    | 24 (USA Regula             | r)       |              | 06:37 AM             |             |  |  |
|                                                    |                                                     |                       |                      | - 0         | complete    | 0                          |          |              | Page 1 of 2          |             |  |  |
|                                                    |                                                     |                       |                      |             |             |                            |          |              |                      |             |  |  |
|                                                    |                                                     |                       |                      |             |             | $\sim$                     |          |              |                      |             |  |  |
|                                                    | Company Information                                 |                       |                      |             |             |                            |          |              |                      |             |  |  |
|                                                    | Many Error Red Debability                           | tion Hannital         | Name                 |             |             |                            |          |              |                      |             |  |  |
|                                                    | mary rice bes renauna                               | autor recognical      |                      |             |             |                            |          |              |                      |             |  |  |
|                                                    | Payslip Information                                 |                       |                      |             |             |                            |          |              |                      |             |  |  |
|                                                    | Name                                                | Employee ID           | Pay Pe               | ariod Begin | n J         | Pay Period End             |          | eck Date     | Check<br>Number      |             |  |  |
|                                                    | Angel Hair 1                                        | 00034                 | 07/14/2024           | 1           | 07/27       | 07/27/2024                 |          | 4            |                      |             |  |  |
|                                                    | Current and YTD Totals                              | s                     |                      |             |             |                            |          |              |                      |             |  |  |
|                                                    | Balance Period                                      | Hours<br>Worked       | Gross Pay            | Pre Ta      | x Deduction | s Employee Taxes           | Post Tax | Deductions   | Net Pay              |             |  |  |
| 2                                                  | Current<br>YTD                                      | 11.00<br>11.00        | 4,615.00<br>4,615.00 | 0           | 0           | 00 1,326.68<br>00 1,326.68 |          | 0.00         | 3,288.32<br>3,288.32 |             |  |  |
|                                                    | Earnings                                            |                       |                      |             |             |                            |          |              |                      |             |  |  |
|                                                    | Description                                         | ,                     | Dates                | Hours       | Rate        | Amount                     |          | YTD<br>Hours | YTD Amount           |             |  |  |
|                                                    | Bonus Retention                                     |                       | 07/22/2024 -         | 0.00        | 0.00        |                            | 3,000.00 | 0.00         | 3,000.00             |             |  |  |
|                                                    | Meetings/Supervisory Tin                            | ne                    | 07/22/2024 -         | 9.00        | 34.00       |                            | 306.00   | 9.00         | 306.00               |             |  |  |
|                                                    | Orientation                                         |                       | 07/22/2024 -         | 27.50       | 34.00       |                            | 935.00   | 27.50        | 935.00               |             |  |  |
|                                                    | Regular Hourly                                      |                       | 07/22/2024 -         | 11.00       | 34.00       | \$4.00                     |          | 11.00        | 374.00               |             |  |  |
|                                                    |                                                     |                       | 0112112024           |             | Total: 4)   |                            |          |              | 4,615.00             |             |  |  |
|                                                    | Employee Taxes                                      |                       |                      |             |             |                            |          |              |                      |             |  |  |
|                                                    | Descriptio                                          | n                     | 88                   |             | Amount      |                            |          | YTE          | )                    |             |  |  |
|                                                    | Medicare                                            |                       |                      |             |             | 200.1                      | 2        |              | 66.92                |             |  |  |
|                                                    | Federal Withholding<br>State Tax - MI               |                       |                      |             |             | 777.4                      | 9        |              | 777.49               |             |  |  |
|                                                    |                                                     |                       | Total:               |             |             | 1,326.6                    | 8        |              | 1,326.68             |             |  |  |
|                                                    | Taxable Wages                                       |                       |                      |             |             |                            |          |              |                      |             |  |  |
|                                                    |                                                     | Description           |                      |             |             | Amount                     |          | Ŷ            | TD                   |             |  |  |
|                                                    | OASDI - Taxable Wages<br>Merticare - Taxable Wage   | 65                    |                      |             |             | 4,61                       | 15.00    |              | 4,615.00             |             |  |  |
|                                                    | Federal Withholding - Ta:<br>State Tax Taxable Wage | xable Wages<br>s - Mi |                      |             |             | 4,61                       | 5.00     |              | 4,615.00<br>4,615.00 |             |  |  |
|                                                    | Withholding                                         |                       |                      |             |             |                            |          |              |                      |             |  |  |
|                                                    |                                                     | Description           |                      |             |             | Federal                    |          |              | Work State           |             |  |  |